## Starfish Students Quick Guide (For Undeclared Students)

Navigate to Blackboard and log in using your e-id and password. Click on the Starfish tab in your toolbar.

**1.** To schedule an appointment with your Academic Advisor, click 'See available appointments' under your Advisor's name.

|                            |  | My Success Network                                                                 | Show all in this term |   | - |
|----------------------------|--|------------------------------------------------------------------------------------|-----------------------|---|---|
|                            |  | Search: Go<br>Kalinowski, Limotny - Instructor<br>Online scheduling not available. |                       |   | * |
|                            |  | Mares, Dennis - <i>Instructor</i><br>Online scheduling not available.              |                       |   |   |
| Click on 'See<br>available |  | Schapman, Marc - TA, Instructor<br>Online scheduling not available.                |                       | [ |   |
| appointments'              |  | TBA, TBA - Instructor<br>Online scheduling not available.                          |                       |   | Ш |
|                            |  | <u>Toberman, Ian</u> - Academic Advisor<br><u>&gt; See available appointments</u>  |                       |   | - |

## **2.** You should then select a bolded date on the calendar on the left side.

| *  | K Home      |    |       | Home Ap |    |    | Ар | pointmen |  |  |
|----|-------------|----|-------|---------|----|----|----|----------|--|--|
|    |             |    |       |         |    | «  |    |          |  |  |
| •  | July 2014 🕶 |    |       |         |    |    |    |          |  |  |
| S  | М           | Т  | W     | Т       | F  | S  |    |          |  |  |
| 29 | 30          | 1  | 2     | 3       | 4  | 5  |    |          |  |  |
| 6  | 7           | 8  | 9     | 10      | 11 | 12 |    |          |  |  |
| 13 | 14          | 15 | 16    | 17      | 18 | 19 |    |          |  |  |
| 20 | 21          | 22 | 23    | 24      | 25 | 26 |    |          |  |  |
| 27 | 28          | 29 | 30    | 31      | 1  | 2  |    |          |  |  |
| 3  | 4           | 5  | 6     | 7       | 8  | 9  |    |          |  |  |
|    |             |    | Foday | /       |    |    |    |          |  |  |
|    |             |    |       |         |    |    |    |          |  |  |

**3.** Continue clicking through the dates until you find 'Sign Up' times indicated below. Click on an available time to finish setting up your appointment.

| DAY      | WEEK |
|----------|------|
|          |      |
| 08:00 AM | 0 9  |
| :15      | 0    |
| :30      | 0    |
| :45      | 0    |
| 09:00 AM | 0    |
| :15      | 0 9  |
| :30      | 0    |
| :45      | 0    |
| 10:00 AM | 0    |
| :15      | 0    |
| :30      | 0    |
| :45      | 0 9  |

**4.** From the 'Add Appointment' prompt, select a 'Reason' for your appointment, include any details you may want your Advisor to have, then 'Submit'. You should now see your appointment time in your calendar.

Once an appointment has been scheduled you should receive a reminder sent to your SIUE email. You can also see upcoming appointments in your 'My Message' center at the lower right hand corner of your Starfish homepage, or in your calendar by clicking on the 'Appointments' tab in the upper left hand corner of your Starfish homepage.

| *                  |                                                                           | ×      |  |  |  |  |  |  |
|--------------------|---------------------------------------------------------------------------|--------|--|--|--|--|--|--|
| Add Appoin         | tment Never Mind S                                                        | lubmit |  |  |  |  |  |  |
| eason' With:       | lan Toberman                                                              |        |  |  |  |  |  |  |
| Reason:            | Advising Visit                                                            |        |  |  |  |  |  |  |
| Course:            | No Course 💙                                                               |        |  |  |  |  |  |  |
| Select a reason in | Select a reason in order to complete the following fields.                |        |  |  |  |  |  |  |
| When:              | 8:30 am 07-09-2014                                                        |        |  |  |  |  |  |  |
| Duration:          | 30 minutes                                                                |        |  |  |  |  |  |  |
| Where:             | SSC1220                                                                   |        |  |  |  |  |  |  |
| Instructions:      | check in at front desk                                                    |        |  |  |  |  |  |  |
| Detailed Descript  | ion:                                                                      |        |  |  |  |  |  |  |
|                    |                                                                           |        |  |  |  |  |  |  |
|                    | Explain in detail what you are looking to accomplish in this appointment. |        |  |  |  |  |  |  |
|                    | Never Mind                                                                | Submit |  |  |  |  |  |  |
|                    | Submit' when                                                              |        |  |  |  |  |  |  |
|                    | finished.                                                                 |        |  |  |  |  |  |  |